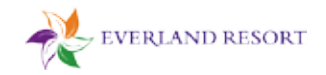

# l 에버랜드 가입비 선납형 멤버십 이용 방법

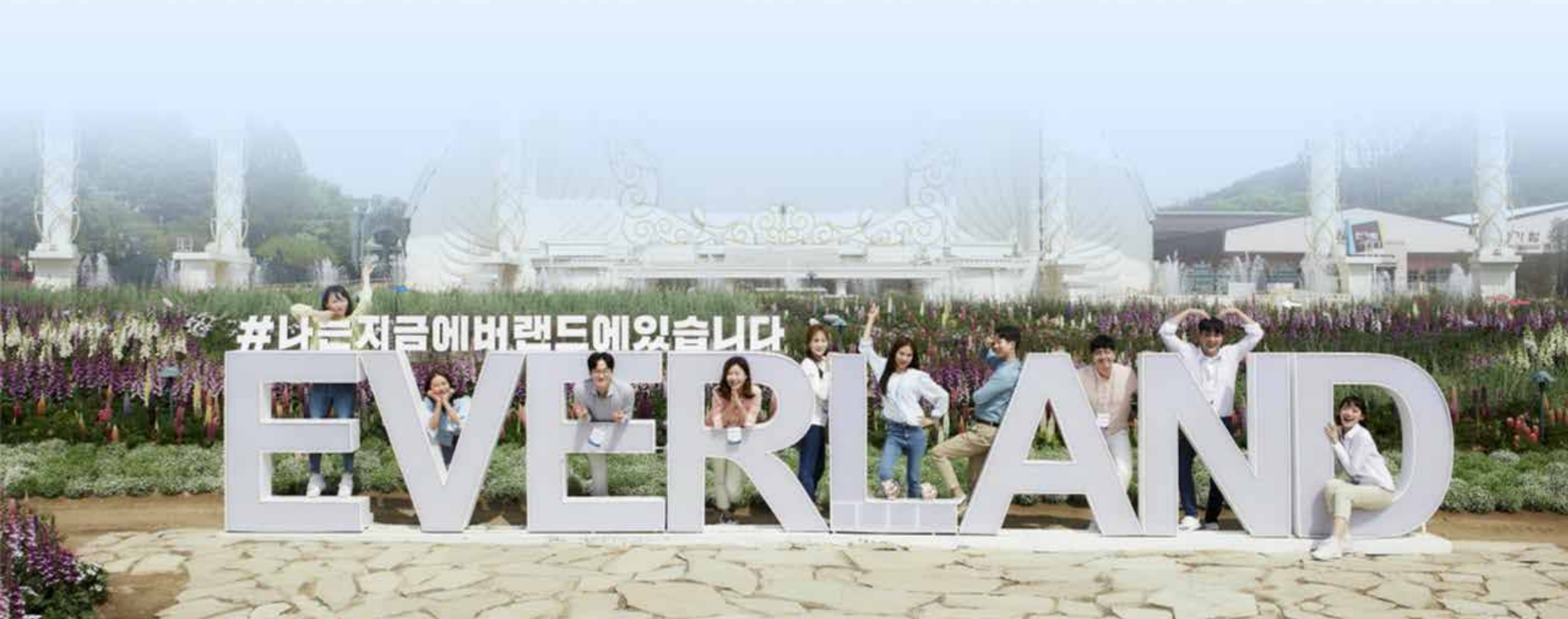

[Q&A]

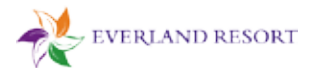

1. 멤버십 회원가입자 확인

### ① 카카오톡으로 발송된 알림톡 확인

- 알림톡의 [멤버십 예약하기]를 클릭

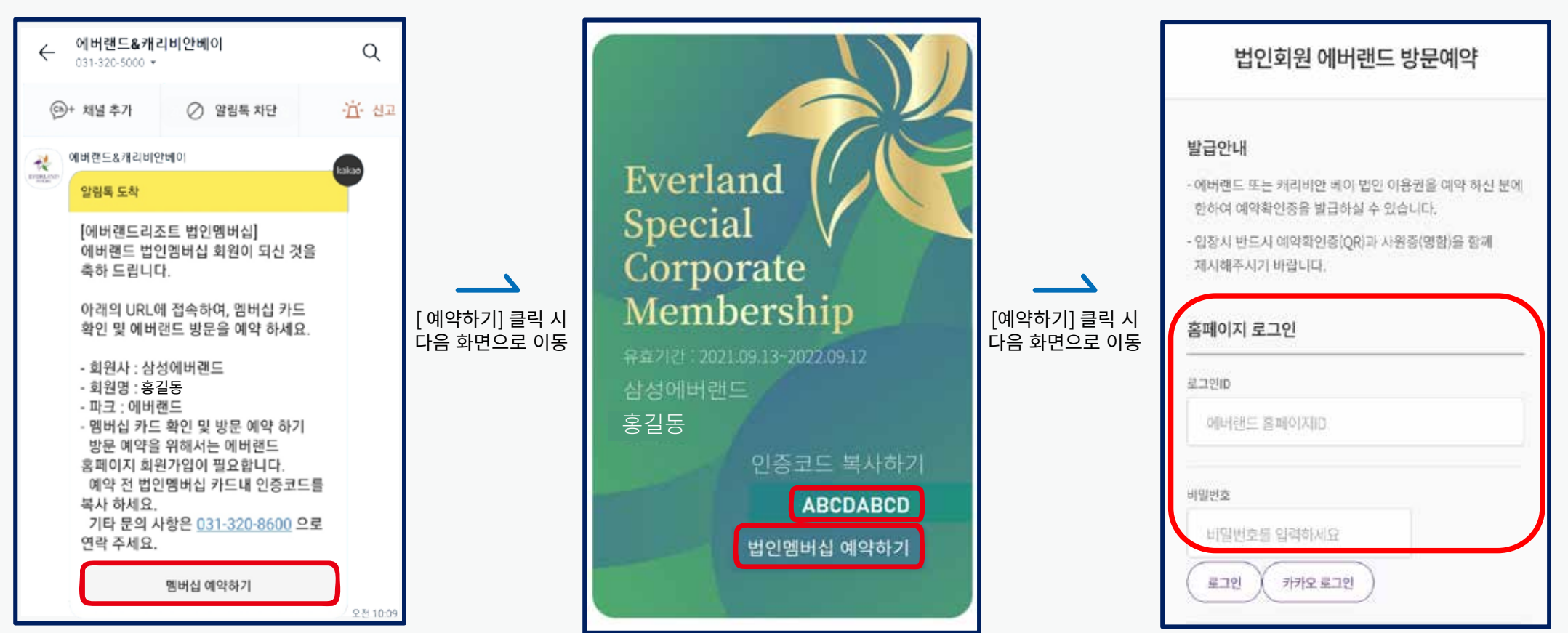

→ 에버랜드 홈페이지에서 패스워드 변경 후 다시 로그인 진행 부탁드리겠습니다.

[로그인] 클릭하면 "패스워드 만료"라고 뜨는데요?

② 멤버십 모바일 회원카드 확인

② [법인멤버십 예약하기]를 클릭

① [인증코드 복사하기]를 길게 눌러 복사

③ **에버랜드 회원가입 하기** - 에버랜드 홈페이지 or APP에서

가입한 ID로 로그인 진행 가능

2. 에버랜드 방문 예약하기

④ 가입한 에버랜드 ID로 로그인 하기

- 아이디/비밀번호 입력 후 [로그인] 클릭

※ 카카오 로그인은 클릭만 하면 완료

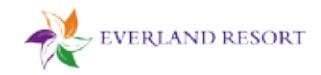

#### ⑤ 인증코드 붙여넣기

- 공란을 길게 눌러 인증코드 붙여넣기

- 하단의 [**예약하기**] 클릭하기

⑥ 방문 예정일/인원 입력하기
- 방문 예정일과 인원을 입력
- 하단의 [예약하기] 클릭하기

| 법업                | 인회원 에버랜드 방문예약                                   |                        |
|-------------------|-------------------------------------------------|------------------------|
| 발급안내              |                                                 |                        |
| ·에버렌드 또<br>한하여 예약 | 는 캐리비안 베이 법인 이용권을 예약 하신 분에<br>확인증을 발급하실 수 있습니다. |                        |
| · 입장시 반드<br>제시해주시 | 시 예약확인증(QR)과 사원증(명함)을 함께<br>기 바랍니다.             |                        |
| 홈페이지 =            | ומרי                                            | 로그인 완료 시<br>다음 화면으로 이동 |
| 로그인               |                                                 |                        |
| (G)               | 확인                                              |                        |
| 비양편               | 홈페이지 로그인이<br>완료되었습니다.                           |                        |
|                   | ок                                              |                        |

| 발급안내                                                                             |                           |
|----------------------------------------------------------------------------------|---------------------------|
| <ul> <li>에버랜드 또는 캐리비안 베이 법인 이용권을 예약 하신 분에<br/>한하여 예약확인증을 발급하실 수 있습니다.</li> </ul> |                           |
| - 입장시 반드시 예약확인증(QR)과 사원증(명함)을 함께<br>제시해주시기 바랍니다.                                 |                           |
| 정보입력                                                                             |                           |
| <sup>회사</sup><br>삼성에버랜드                                                          | [예약하기] 클릭 /<br>다음 화면으로 이· |
| 이름                                                                               |                           |
| 홍길동                                                                              |                           |
| 휴대폰번호<br>010-1234-5678                                                           |                           |
| 독전달 붙여넣기                                                                         |                           |
| 역사한 인종코드를 붙여넣기 하세요.                                                              |                           |

| APRIL 1          |      |
|------------------|------|
| 총 예약가능수량:20 사용수량 | :0   |
| 이용자명             |      |
| 홍길동              |      |
| 휴대폰번호            |      |
| 010-1234-5678    |      |
| 방문예정일            |      |
| 방문예정일 선택해 주세요    | tii  |
| 인원               |      |
| 1명 ~             |      |
|                  |      |
| 여만하기 0           | 세얀내면 |

2. 에버랜드 예약 결제하기

⑦ 결제금액 확인 후 [예약하기] 클릭

- 티켓과 결제금액을 확인합니다.

- 이용약관 동의 후 [결제하기] 클릭하기

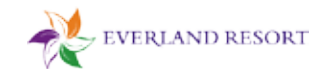

⑧ 결제 진행하기

- 편안한 방식으로 결제를 진행합니다.

**⑨ 에버랜드 예약이 완료 되었습니다.**- [OK] 클릭 후 예약내역을 확인합니다.

| 예약정보                                               |                          |                               |
|----------------------------------------------------|--------------------------|-------------------------------|
| 이용자명 / 회사명                                         |                          |                               |
| 홍길동 / 삼성에버랜드                                       |                          |                               |
| 방문예정일 / 이용자 수                                      |                          |                               |
| 2021-10-28 / 1명                                    |                          |                               |
| 결제금역                                               |                          |                               |
| 10,000 원                                           |                          | <br>[결제하기] 클릭 시<br>다음 화면으로 이동 |
| 온라인 예약 이용약관 동의                                     |                          |                               |
| 이용약관에 동의합니다.                                       | 약관보기                     |                               |
| 에비캔드는 고객의 개인정보보호를<br>있습니다.<br>온라인 예매 이용약관에 동의 후 결/ | 위해 최선을 다하고<br>해하시기 바랍니다. |                               |
| 취소                                                 | 결제하기                     |                               |

| 벌도 제공기간 일                                                                                       |                                                                   | 공기간                                                                                                  |  |
|-------------------------------------------------------------------------------------------------|-------------------------------------------------------------------|----------------------------------------------------------------------------------------------------|--|
| 10,000                                                                                          |                                                                   | 상품금역                                                                                                 |  |
| · 전체동                                                                                           |                                                                   | 용약관 동의                                                                                               |  |
| 14                                                                                              | 박관                                                                | / 전자금융거래 이용                                                                                          |  |
| 2                                                                                               | 이용동의                                                              | 개인정보의 수집 및                                                                                           |  |
|                                                                                                 |                                                                   |                                                                                                    |  |
| 일반결제                                                                                            |                                                                   | 간면결제<br>PAYCO                                                                                        |  |
| -일반철제<br>-일반철제<br>- 12대상)<br>- 대<br>- 대<br>- 대<br>- 대<br>- 대<br>- 대<br>- 대<br>- 대<br>- 대<br>- 대 | 일 할인(첫 절제, 90월 취<br>제나 2% 직접<br>현대<br>2-74년<br>(2.4 위             | 간면결제<br>PAYCO<br>페이코 2,100원이상 2천<br>페이코 포인트 결제 사인<br>신한<br>2-7개월부미지 일부                               |  |
| -일반결지<br>(건대상)<br>우리(사<br>(소리일카드 도함)<br>도대                                                      | 왕 찰인(쟛 철재, 20월 취<br>제나 2% 직원<br>연대<br>2-78월<br>(오스무)<br>비씨(파이북)   | 간변결제<br>PAYCO<br>페이코 2,100원이상 2천<br>페이코 모인트 결제 시 인<br>선환<br>2-7개을 부어지 말부<br>KB Pay(국민)               |  |
| 일반결지<br>6연대상)<br>우리자<br>8,소마일카드 우립)<br>도대<br>성경                                                 | 방 할인(첫 절제, 90월 류<br>제나 2% 작립<br>2-7개물<br>(1스트)<br>비씨(페이목)<br>NH채용 | 간변경제<br>PAYCO<br>페이코 2,100원이상 2천<br>페이코 모인트 결제 시 인<br>선환<br>2-7개을 무미지 말부<br>(KB fay(국민)<br>1QPay(하나) |  |

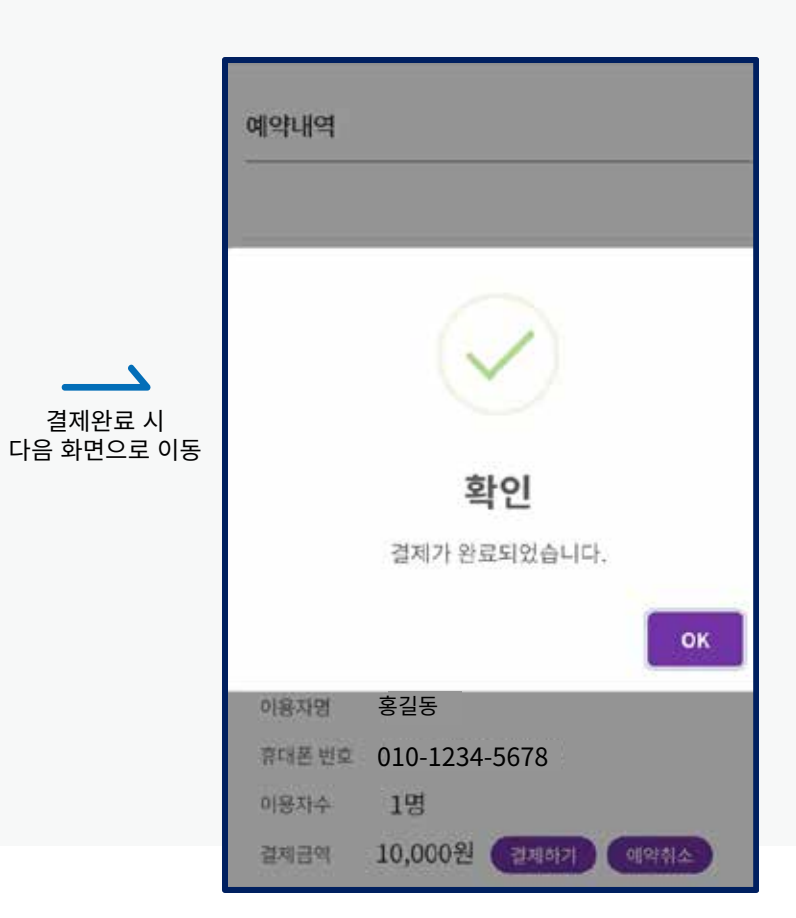

### [TIP] 예약 내역에 있는 QR코드로도 입장이 가능합니다.

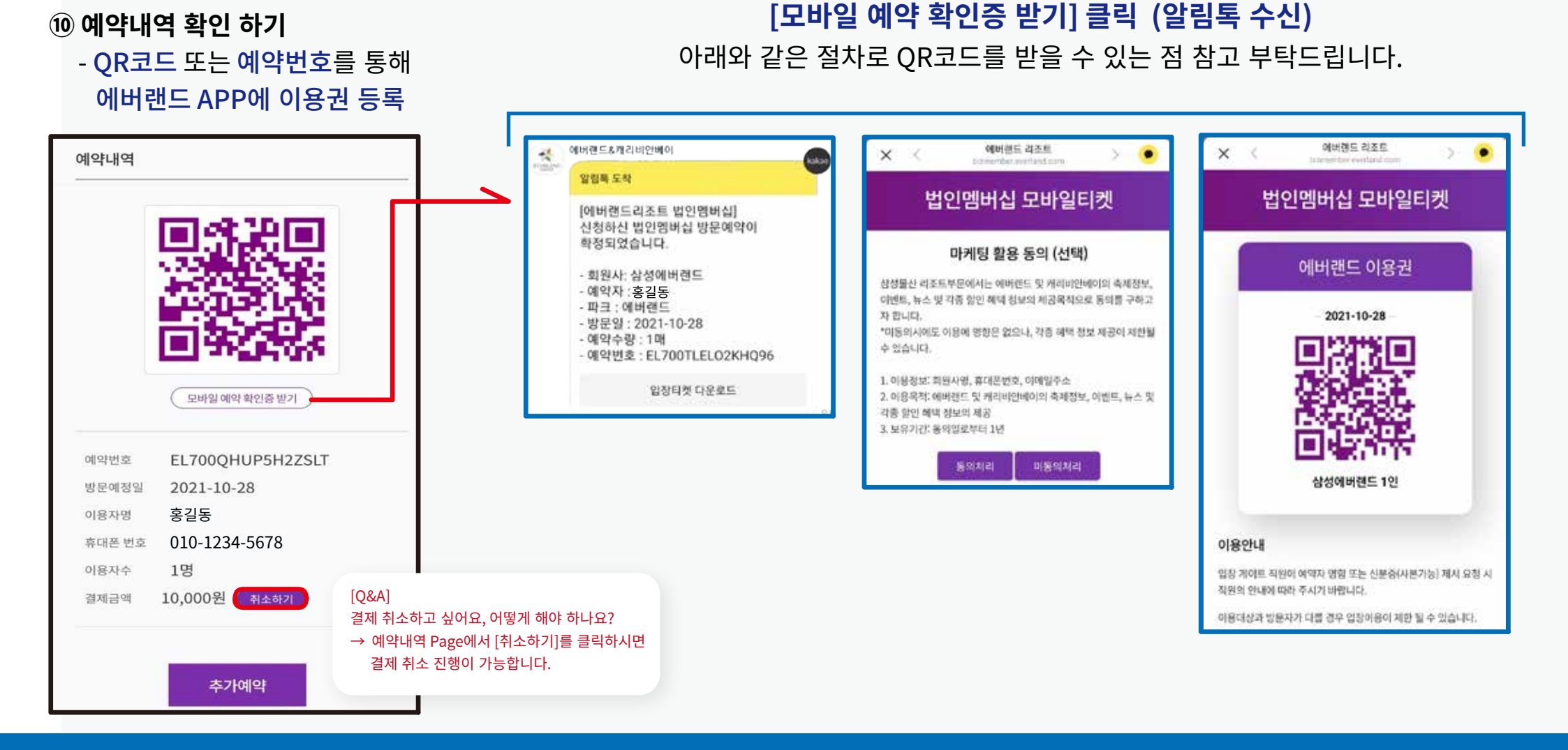

4. 예약 내역 확인 및 확인증 받기

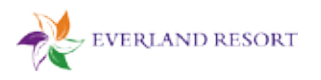

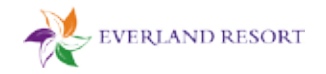

5. 취소 처리 방법

11 예약하기 화면

| 예약하기               | <u>ک</u> |
|--------------------|----------|
| olici318           |          |
| 종 예약가능수량:20 사용수량:0 |          |
| 아용차영               |          |
| 홍길동                |          |
| 휴대폰번호              |          |
| 010-1234-5678      |          |
| 방문예정입              |          |
| 방문예정일 선택해 주세요      |          |
| 인원                 |          |
| 1명 ~               |          |
| 예야하기 예야내여          |          |

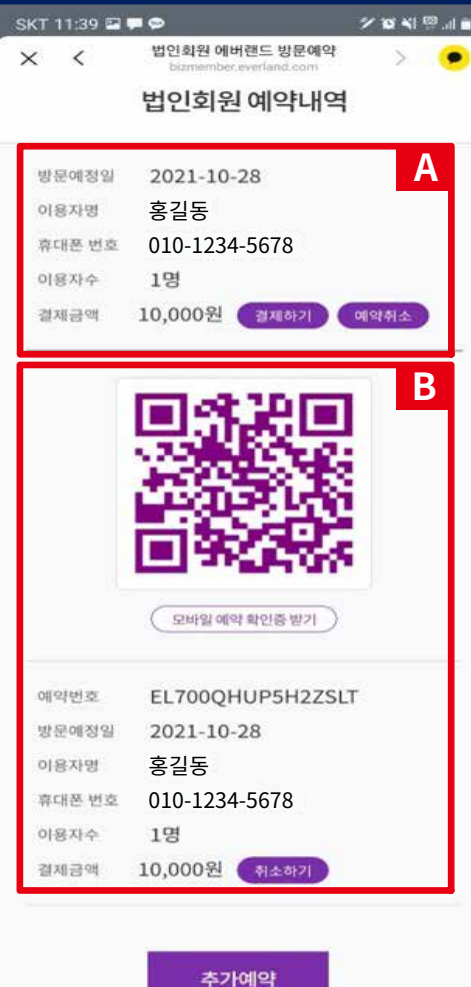

"A 예약" 의 경우 [결제하기]와 [예약취소] 2개 보임 방문 예정일은 지정하였으나, 결제를 하지 않은 상태 [예약 취소] 클릭하면, 방문 예정일 취소 완료

"B 예약" 의 경우, [취소하기] 1개 보임
방문 예정일 지정 및 결제 완료 상태
결제 완료 QR이용권 및 예약정보 안내
[예약 취소] 클릭하면, 결제 취소 완료

단, "A 예약" 과 같이 예약내역으로 변경됨.

#### [TIP]

- 예약 당일 이용을 하지 않는 경우 익일 자동 취소, 카드 취소는 카드사의 상황에 따라 며칠 소요 될 수 있음. 예시) 4명 예약 → 3명 방문 [ 부분 취소 안됨] 4명 전체 취소하고, 3명 재예약 後 이용

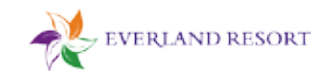

#### 6. 기타 Q&A

### [**Q**&A]

#### **예시) 휴대폰(기기) 변경하면서 문자가 사라짐** → 회사 담당자에게 연락하여 내용 전달하면 알림톡 재발송 가능

#### 예시) 로그인이 안되는 경우

- 에버랜드 홈페이지, App은 정상적으로 로그인이 되는데,
   법인 멤버십 로그인이 안되고, "비밀번호가 만료되어 유효하지 않음" 메시지
   → 홈페이지 비밀번호 변경하고 재로그인하면 됨.
  - → 홈페이지 미월번오 변경하고 제도그인하면 됨.

(그래도 안되는 경우, 에버랜드 법인권 담당부서로 연락하여 조치)

### 예시) 4명 예약하고, 방문 당일 3명 방문한 경우 인원 변경 또는 취소는 어떻게 하는지?

- 사전 예약한 4명 전체 취소하고, 3명 다시 예약 後 이용 [부분 취소 안됨]

#### 예시) 취소는 어디에서 하는지?

- (5 페이지 참조) ① 로그인 → ② 예약하기 화면 하단 [예약 내역] → ③ 예약 내역 상세내용 中 [취소하기] \* 본인이 직접 취소
- 방문하고자 하는 날짜에 예약/결제 완료하고, 방문하지 않은 경우 익일 자동 취소됨 [결제 금액 취소는 카드사마다 소요되는 기간이 다름]

#### 예시) 예약 취소와 결제 취소의 차이

- 예약 취소 → 방문하고자 하는 날짜는 지정해 놓은 상태 [결제 하지 않은 상태]
- 결제 취소 → 방문 날짜 지정 및 결제 완료된 상태 [결제 완료, QR코드 보임]

※ 결제 취소하면 카드결제 취소가 완료된 상태이고, 방문날짜 지정 예약은 취소 되지 않은 상태로 예약 취소도 본인이 직접 진행하면 됨